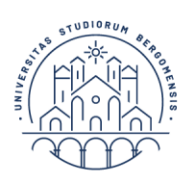

## Guida per aziende/enti all'inserimento del progetto di tirocinio curriculare

Per avviare un tirocinio curriculare è necessario che l'ente proceda all'inserimento di un progetto formativo tramite il proprio sportello aziendale. Di seguito sono elencati i passaggi richiesti dalla procedura:

**1.** Effettuare il login allo sportello internet UniBG:

https://sportello.unibg.it/Home.do

- 2. Selezionare dal menù in alto a destra: "tirocini e placement avvio tirocinio con candidato noto".
- **3.** Inserire il numero di matricola dello studente, cliccare su "Cerca studente" e confermare la selezione.

| UNIVERSITÀ<br>DEGLI STUDI<br>DI BERGAMO                                                                                   | ≡<br>Sportello Internet |
|----------------------------------------------------------------------------------------------------|-------------------------|
|                                                                                                    |                         |
| Ricerca studente per avvio stage diretto                                                                                  |                         |
| Inserire la matricola dello studente con cui si desidera avviare uno stage.                                               |                         |
| VERIFICARE DI AVER RECAPITATO LA CONVENZIONE AGLI UFFICI PREPOSTI SECONDO LE MODALITA' INDICATE NELLA SEZIONE CONVENZIONI |                         |
| Dati studente<br>Matricola*                                                                                               |                         |
| Cerca studente                                                                                                    |                         |

**4.** Selezionare la sede del tirocinio, la tipologia di tirocinio (curriculare) e il tipo di convenzione; cliccare, poi, su "Avvia stage".

| TIROCINIO CURRICULARE è attivabile solo se previsto da Piano di Studio o collegato alla stesura della Tesi di Laurea                                                                                                    |                                                                                          |  |
|----------------------------------------------------------------------------------------------------|------------------------------------------------------------------------------------------|--|
| TIROCINO EXTRACURRICULARE è attivabile per studenti/ese e laureati/e in stato di disoccupazione, ai sensi dell'articolo 19 del D.Igs. 150/2015 -compresi coloro che svolgano il tirocinio entro 12 mesi dal conseguimento del titolo, oppure studenti/esse e/o laureati/e già occupati che siano in cerca di altra occupazione |                                                                                          |  |
| TIROCINO EXTRACURRICULARE di PSICOLOGIA è attivabile per laureati in Psicologia Clinica ed è finalizzato all'iscrizione all'albo professionale                                                                                                    |                                                                                          |  |
| VERIFICARE DI AVER RECAPITATO LA                                                                                                    | CONVENZIONE AGLI UFFICI PREPOSTI SECONDO LE MODALITA' INDICATE NELLA SEZIONE CONVENZIONI |  |
| Dati studente                                                                                                    |                                                                                          |  |
| Nome                                                                                                    |                                                                                          |  |
| Cognome                                                                                                    |                                                                                          |  |
| Matricola                                                                                                    |                                                                                          |  |
| Corso di studio                                                                                                    | MANAGEMENT, INNOVAZIONE E FINANZA                                                        |  |
| Datistage                                                                                                    |                                                                                          |  |
| Sede dello stage*                                                                                                    | VIA SAN BERNARDINO 72 E, 24128, Bergamo, BG, ITALIA                                      |  |
| Tipologia di opportunità*                                                                                                    | Tirocinio Curriculare 🗸                                                                  |  |
| Convenzione                                                                                                    | Convenzione con Ateneo 🗸                                                                 |  |
|                                                                                                    |                                                                                          |  |
| Indietro Avvia stage                                                                                                    |                                                                                          |  |

5. Cliccare su "Compila Progetto Formativo"

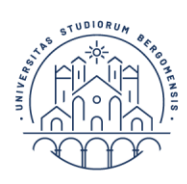

UNIVERSITÀ | Servizio orientamento DEGLI STUDI | e programmi DI BERGAMO | internazionali

| UNIVERSITÀ<br>DEGLI STUDI<br>DI BERGAMO        | Sportello Internet | MRNJ |
|------------------------------------------------|--------------------|------|
| Avvio Tirocinio curriculare o extracurriculare |                    |      |
| Lo stage è stato correttamente avviato.        |                    |      |
| Compila Progetto Formativo                     | •                  |      |

- 6. Compilare i campi obbligatori in merito al progetto evidenziati, di seguito, in giallo
  - Al termine della compilazione cliccare su "Salva e richiedi approvazione".
  - NB: se non viene compilato un campo obbligatorio, viene segnalato in rosso.

| Numero di giorni alla<br>settimana dedicati allo stage  |                                                                                                    |
|---------------------------------------------------------|----------------------------------------------------------------------------------------------------|
| Numero di ore giornaliere<br>dedicate allo stage        |                                                                                                    |
| Tutor aziendale*                                        | • •                                                                                                    |
|                                                         | Se il tutor non è presente nella lista è necessario inseririo nella sezione "contatti azienda" e successivamente compilare il progetto. |
| Telefono del tutor aziendale                            |                                                                                                    |
| Email del tutor aziendale                               |                                                                                                    |
| Numero dipendenti per unità<br>operativa                |                                                                                                    |
| Numero tirocinanti per unità<br>operativa               |                                                                                                    |
| Facilitazioni Previste                                  |                                                                                                    |
| Informazioni richieste                                  |                                                                                                    |
| Indennità mensile per la<br>partecipazione al tirocinio | 0                                                                                                    |
| Note (Indicare possibili<br>trasferte programmate       |                                                                                                    |
| durante il tirocinio)                                   |                                                                                                    |
| Importo periodico                                       |                                                                                                    |

| Informazioni                             |                                                     |   |
|------------------------------------------|-----------------------------------------------------|---|
| Convenzione azienda                      | Convenzione con Ateneo                              |   |
| Natura                                   |                                                     |   |
| Responsabile della gestione<br>tirocinio |                                                     |   |
| Sede*                                    | VIA SAN BERNARDINO 72 E, 24128, Bergamo, BG, ITALIA | ~ |
|                                          | gg/mm/yyyy                                          |   |
| Data inizio*                             | 31/10/2023                                          | 1 |
|                                          | gg/mm/yyyy                                          |   |
| Data fine*                               |                                                     | 1 |
| Durata prevista (mesi)                   |                                                     |   |
| Durata prevista (settimane)              |                                                     |   |
| Durata prevista (giorni)                 |                                                     |   |
| Durata prevista (ore)*                   |                                                     |   |
| Modalità di svolgimento                  | •                                                   | ~ |
| Orario previsto*                         |                                                     |   |
|                                          |                                                     | h |

Ufficio Tirocini 24122 Bergamo, via San Bernardino 72/E tel. 035 2052 265 <u>tirocini@unibg.it</u> Università degli Studi di Bergamo <u>www.unibg.it</u> Cod. Fiscale 80004350163 P.IVA 01612800

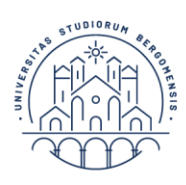

## UNIVERSITÀ DEGLI STUDI

Servizio orientamento e programmi DI BERGAMO internazionali

| Contenuti del progetto formativo                                                                                                    |                                                                                                    |
|----------------------------------------------------------------------------------------------------|----------------------------------------------------------------------------------------------------|
| Area/funzione aziendale di                                                                                                    |                                                                                                    |
| riferimento                                                                                                    |                                                                                                    |
| Obiettivi formativi<br>dall'opportunità                                                                                                    |                                                                                                    |
|                                                                                                    |                                                                                                    |
| Obiettivi formativi*                                                                                                    |                                                                                                    |
|                                                                                                    |                                                                                                    |
| Attività principali del tirocinio<br>N.B. Se prevista attività in<br>smartworking con tutorato a<br>distanza indicario nella<br>presente sezione* |                                                                                                    |
|                                                                                                    |                                                                                                    |
|                                                                                                    |                                                                                                    |
| Figura professionale di<br>riferimento<br>Perricercare il profilo professionale<br>di riferimento utilizzare i link<br>sottostanti:               |                                                                                                    |
| https://professioni.istat.it/sistemain<br>formativoprofessioni/cp2011/                                                                            |                                                                                                    |
|                                                                                                    |                                                                                                    |
| Competenze attese                                                                                                    |                                                                                                    |
| Contenuti della formazione                                                                                                    |                                                                                                    |
| generale                                                                                                    |                                                                                                    |
| Modalità di verifica degli<br>apprendimenti                                                                                                    |                                                                                                    |
|                                                                                                    |                                                                                                    |
| Modalità di verifica degli                                                                                                    | *                                                                                                    |
| apprendimenti                                                                                                    |                                                                                                    |
|                                                                                                    |                                                                                                    |
| Durata prevista (ore)*                                                                                                    |                                                                                                    |
| Contenuti della formazione<br>specifica                                                                                                    |                                                                                                    |
| Ore della formazione<br>specifica*                                                                                                    | Kazienda/ente ospitante dichiara inoltre:<br>di applicare. nei confronti del tirocinante, degli stessi protocolli di sicurezza previsti per i lavoratori, ivi comprese le prescrizioni previste, in capo ai datori di lavoro,<br>dall'Ordinanza regionale n.546 del 13 maggio 2020; |
|                                                                                                    |                                                                                                    |
| Indietro Salva in bozza Salva e                                                                                                    | richledi approvazione                                                                                                    |

Per ulteriori informazioni/supporto tecnico scrivere a tirocini@unibg.it.